Volksbank Hamm · Volksbank Unna · Volksbank Schwerte · Volksbank Castrop-Rauxel

# Dateitransfer

Verschlüsselt und stressfrei mit **Crypt**share. Leitfaden und Nutzungsbedingungen.

- E-Mail-Verschlüsselung
- Anhänge jeder Größe
- IT-Compliance

/olksbank Hamm · Volksbank Unna · Volksbank Schwerte · Volksbank Castrop-Rauxel

### Leitfaden zur Nutzung von Cryptshare®

Zum sicheren Versenden von Dateien und Nachrichten

Die Cryptshare<sup>®</sup> Web-Anwendung ermöglicht den einfachen und sicheren Austausch vertraulicher Informationen durch die verschlüsselte Ablage\* von Dateien und Nachrichten auf dem Cryptshare-Server. Diese Dateien können mit einem Kennwort abgerufen werden. Der Server informiert Empfänger und Absender über die Vorgänge auf dem Server.

Bei der Ersteinrichtung erfolgt die Überprüfung des Benutzers über dessen E-Mail-Adresse. Diese Verifizierung ist für maximal 30 Tage gültig. Nach Ablauf dieser Zeit verlangt das System bei der nächsten Anmeldung eine erneute Verifizierung.

Eine neue Verifizierung ist auch bei einer Änderung der E-Mail-Adresse erforderlich. Ein für den Zugriff zu vergebendem Kennwort muss mindestens 8 Zeichen umfassen.

Um Ihnen die Funktionsweise der Cryptshare Web-Anwendung zu verdeutlichen, sind nachfolgend die beiden Abläufe dargestellt:

- 1. Ablauf bei der Bereitstellung von Dateien: S. 2 9
- 2. Ablauf beim Abruf von Dateien: S. 10 11

#### **Release Notes**

Informationen zu Release Notes und neuen Produkt Features finden Sie in unserem Partnerbereich unter: https://login.cryptshare.com/

\*Cryptshare nutzt Stand 03.2016 eine 256 Bit AES Verschlüsselung.

Volksbank Hamm · Volksbank Unna · Volksbank Schwerte · Volksbank Castrop-Rauxel

### Ablauf bei der Bereitstellung von Dateien

# Die für den Informationsaustausch erforderlichen Schritte sind in den einzelnen Bildschirmmasken beschrieben.

Rufen Sie bitte mit einem Browser unsere Web-Anwendung <u>https://transfer.dovoba.de/</u> auf.

Sie sehen folgende Startseite:

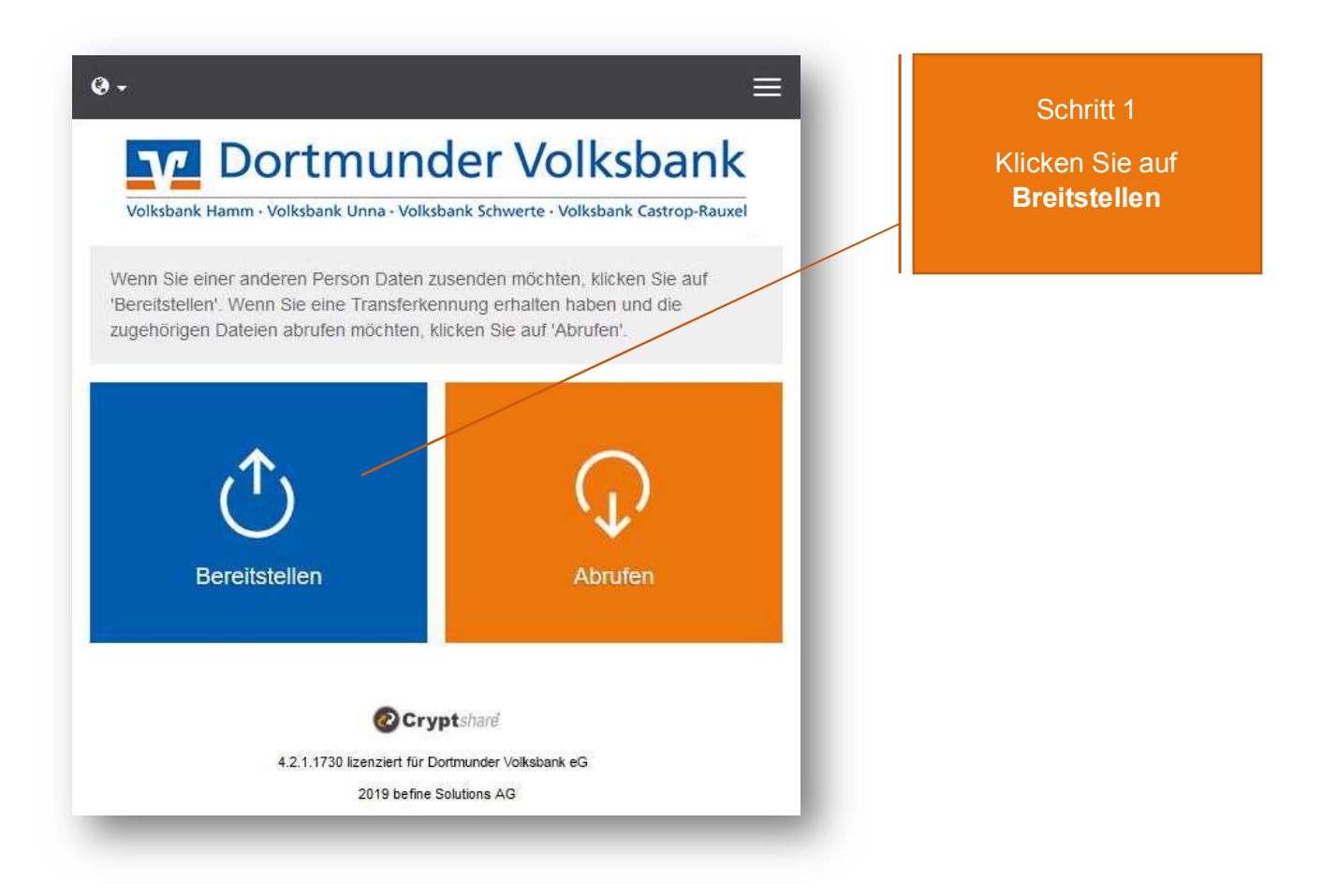

Volksbank Hamm · Volksbank Unna · Volksbank Schwerte · Volksbank Castrop-Rauxel

| <form></form>                                                                                                    | ø- ≡                                                                                                    |                               |
|----------------------------------------------------------------------------------------------------|----------------------------------------------------------------------------------------------------|-------------------------------|
| Volksbank Hamm - Volksbank Unna - Volksbank Schwerte - Volksbank Castrop-Rauxel                                                                                                    | Dortmunder Volksbank                                                                                                    |                               |
| Ihre Kontaktdaten<br>Bitte geben Sie Ihre Kontaktdaten ein. Das System wird diese Daten dem<br>Empfanger zusenden, so dass dieser mit Ihnen in Kontakt treten kann.<br>Name<br>Max Mustermann<br>Telefon<br>+49 761 389130<br>E-Mail<br>max mustermann@cs4otest.com<br>Weiter ><br>Weiter >                                                                                                    | Volksbank Hamm · Volksbank Unna · Volksbank Schwerte · Volksbank Castrop-Rauxel                                                                |                               |
| Bitte geben Sie Ihre Kontaktdaten ein. Das System wird diese Daten dem<br>Maren<br>Mar Mustermann<br>Maren<br>Mar Mustermann<br>Maren<br>Maren<br>Mar | Ihre Kontaktdaten                                                                                                    |                               |
| Name<br>Max Mustermann<br>Telefon<br>+49 761 389130<br>E-Mail<br>max.mustermann@cs4otest.com<br>Veiter ><br>L21.1730 Izenziert für Dotmunder Volksbank efs                                                                                                    | Bitte geben Sie Ihre Kontaktdaten ein. Das System wird diese Daten dem<br>Empfänger zusenden, so dass dieser mit Ihnen in Kontakt treten kann. |                               |
| Max Mustermann<br>Telefon<br>+49 761 389130<br>E-Mail<br>max mustermann@cs4otest.com<br>Veiter ><br>Veiter ><br>42.1.1730 lizenziert für Dottmunder Volksbank eG                                                                                                    | Name                                                                                                    |                               |
| Telefon   +49 761 389130   E-Mail   max.mustermann@cs4otest.com     Weiter >     Weiter >     L1.1720 lizenziert für Dottmunder Volksbank eG                                                                                                    | Max Mustermann                                                                                                    | Schritt 2                     |
| +49 761 389130<br>E-Mail<br>max.mustermann@cs4otest.com<br>Cryptsharé<br>4.2.1.1730 lizenziert für Dortmunder Volksbank eG                                                                                                    | Telefon                                                                                                    | Tragen Sie hier Ihre Kontakt- |
| E-Mail<br>max.mustermann@cs4otest.com                                                                                                    | +49 761 389130                                                                                                    | Daten ein und klicken Sie auf |
| max.mustermann@cs4otest.com<br>✓ Zurück<br>Weiter ><br>€Cryptsharé<br>4.2.1.1730 lizenziett für Dottmunder Volksbank eG                                                                                                    | E-Mail                                                                                                    | Weiter.                       |
| <ul> <li>✓ Zurück</li> <li>Weiter &gt;</li> <li>Weiter &gt;</li> <li>4.2.1.1730 lizenziert für Dortmunder Volksbank eG</li> </ul>                                                                                                    | max.mustermann@cs4otest.com                                                                                                    |                               |
| Weiter       Weiter       Weiter       Weiter                                                                                                    | Zurück                                                                                                    |                               |
| Cryptshare<br>4.2.1.1730 lizenziert für Dortmunder Volksbank eG                                                                                                    | Veiler V                                                                                                    |                               |
| 4.2.1.1730 lizenziert für Dortmunder Volksbank eG                                                                                                    |                                                                                                    |                               |
| 4.2.1.1730 lizenziert für Dortmunder Volksbank eG                                                                                                    | Cryptsharé                                                                                                    |                               |
| 2040 hefers California 4.0                                                                                                    | 4.2.1.1730 lizenziert für Dortmunder Volksbank eG                                                                                              |                               |

| 0.                                                                                                    | =     |
|----------------------------------------------------------------------------------------------------|-------|
| Dortmunder Volksban                                                                                                    | k     |
| Volksbank Hamm · Volksbank Unna · Volksbank Schwerte · Volksbank Castrop-Ra                                                                                                    | auxel |
| Verifizierung der E-Mail-Adresse                                                                                                    |       |
| Eine E-Mail, die den Verifizierungscode enthält, wurde Ihnen an<br>max.mustermann@cs4otest.com zugesandt. Bitte tragen Sie den Code<br>ein, um die Verifizierung abzuschließen. | hier  |
| Verifizierung                                                                                                    | _     |
|                                                                                                    |       |
| < Zurück Weit                                                                                                    | er >  |
| <b>O</b> Cryptshare                                                                                                    |       |
| 4.2.1.1730 lizenziert für Dortmunder Volksbank eG                                                                                                    |       |
| 2019 betine Solutions AG                                                                                                    |       |
|                                                                                                    |       |

#### Schritt 3 Verifizierungscode:

Bei der ersten Nutzung des Cryptshare-Systems wird aus Datenschutzgründen sichergestellt, dass die angegebene E-Mail-Adresse existiert. Diese Verifizierung ist alle 30 Tage oder bei Änderung der E-Mail-Adresse erforderlich.

Sie erhalten den Code per E-Mail. Geben Sie ihn hier ein.

Klicken Sie auf Verifizieren.

Volksbank Hamm · Volksbank Unna · Volksbank Schwerte · Volksbank Castrop-Rauxel

- 1. Starten Sie Ihre E-Mail-Anwendung (z.B. MS Outlook).
- 2. Gehen Sie in Ihren E-Mail-Eingang
- 3. Öffnen Sie die automatisch vom Absender "noreply@cryptshare.com" zugestellte E-Mail
- 4. Tragen Sie den darin mitgeteilten Verifizierungscode in Ihrem Browser ein
- 5. Klicken Sie "Verifizieren" (siehe "Schritt 3")

| Verifizierung                                                    |                                                                                                    |  |
|------------------------------------------------------------------|----------------------------------------------------------------------------------------------------|--|
|                                                                  |                                                                                                    |  |
| http://CN024/                                                    |                                                                                                    |  |
| Guten Tag,                                                       |                                                                                                    |  |
| Eine Verifizierung Ibrer E Meil Adress                           | so ist offerdadish                                                                                                    |  |
| Ente vernizierung inter E-mail Adress                            | e istenoluennan.                                                                                                    |  |
| Bitte kopieren Sie den folgenden Coo<br>fortzufahren: v6xE8dvb7M | le in die Zwischenablage und fügen Sie ihn in der Verifizierungsmaske Ihres Browsers ein, um                                                                                                    |  |
|                                                                  |                                                                                                    |  |
|                                                                  |                                                                                                    |  |
| Verifizierungscode                                               | Anweisungen                                                                                                    |  |
| Verifizierungscode                                               | Anweisungen 1. Kopieren Sie den Verifizierungscode in Ihre Zwischenablage                                                                                                    |  |
| Verifizierungscode<br>v6xE8dvb7M                                 | Anweisungen <ol> <li>Kopieren Sie den Verifizierungscode in Ihre Zwischenablage</li> <li>Gehen Sie zurück zur Cryptshare Verifizierungsseite</li> </ol>                                                                                                    |  |
| Verifizierungscode<br>v6xE8dvb7M                                 | Anweisungen <ol> <li>Kopieren Sie den Verifizierungscode in Ihre Zwischenablage</li> <li>Gehen Sie zurück zur Cryptshare Verifizierungsseite</li> <li>Fügen Sie den Verifizierungscode in die Seite ein und klicken Sie auf<br/>'Verifizieren'</li> </ol>                                                 |  |
| Verifizierungscode<br>v6xE8dvb7M                                 | Anweisungen  1. Kopieren Sie den Verifizierungscode in Ihre Zwischenablage  2. Gehen Sie zurück zur Cryptshare Verifizierungsseite  3. Fügen Sie den Verifizierungscode in die Seite ein und klicken Sie auf 'Verifizieren'  eitere Informationen klicken Sie bitte diesen Link: Cryptshare Dokumentation |  |

Volksbank Hamm · Volksbank Unna · Volksbank Schwerte · Volksbank Castrop-Rauxel

| 0 -                                                               |                                                                                                    |
|-------------------------------------------------------------------|----------------------------------------------------------------------------------------------------|
| V Dort                                                            | munder Volksbank                                                                                        |
| Volksbank Hamm · Volksba                                          | ank Unna - Volksbank Schwerte - Volksbank Castrop-Rauxel                                                |
| Ihre Kontaktdate                                                  | n                                                                                                    |
| Senden als Max Musterr                                            | mann (max.mustermann@cs4otest.com) 🗹 🗙                                                                  |
| Empfänger                                                         |                                                                                                    |
| Geben Sie die E-Mail-Adro<br>von E-Mail-Adressen aus<br>einfügen. | essen der Empfänger ein. Sie können auch eine Liste<br>einer externen Quelle mittels der Zwischenablage |
| An                                                                | Cc Bcc                                                                                                  |
| anke.musterfrau@cs4of                                             | test.com 🕱                                                                                              |
|                                                                   |                                                                                                    |
| < Zurück                                                          | Weiter >                                                                                                |
|                                                                   |                                                                                                    |
|                                                                   | Cryptshare                                                                                              |
| 4.2.1                                                             | OCryptshare                                                                                             |

#### Schritt 4 Empfänger E-Mail- Adresse:

Hier können Sie wie bei einer gewöhnlichen E-Mail die E-Mail-Adresse des Empfängers angeben.

Mehrere Empfänger trennen Sie durch ein Komma oder ein Leerzeichen.

Volksbank Hamm · Volksbank Unna · Volksbank Schwerte · Volksbank Castrop-Rauxel

| Dortmunder Volksbank Volksbank Hamm - Volksbank Unna - Volksbank Schwerte - Volksbank Cestrop-Rauxel |                                                                                                    |
|----------------------------------------------------------------------------------------------------|----------------------------------------------------------------------------------------------------|
| Dateien hinzufügen                                                                                   |                                                                                                    |
| Das maximale Transfervolumen beträgt 2.0 GB                                                          |                                                                                                    |
| € Zurück<br>Cryptshark<br>211 1730 kansaer für Dotmunder Voksbark eG<br>2019 befne Solutons AG       | Schritt 5<br>Dateien hinzufügen<br>Mit einem Klick auf das<br>Uploadsymbol öffnet sich ein<br>Windows- Fenster, in dem Sie<br>Ihren PC nach Dateien<br>durchsuchen und diese<br>hinzufügen können. |
|                                                                                                    |                                                                                                    |
|                                                                                                    | Wenn Sie die Dateien<br>hinzugefügt haben, klicken<br>Sie auf <b>Weiter</b> .                                                                                                    |

Volksbank Hamm · Volksbank Unna · Volksbank Schwerte · Volksbank Castrop-Rauxel

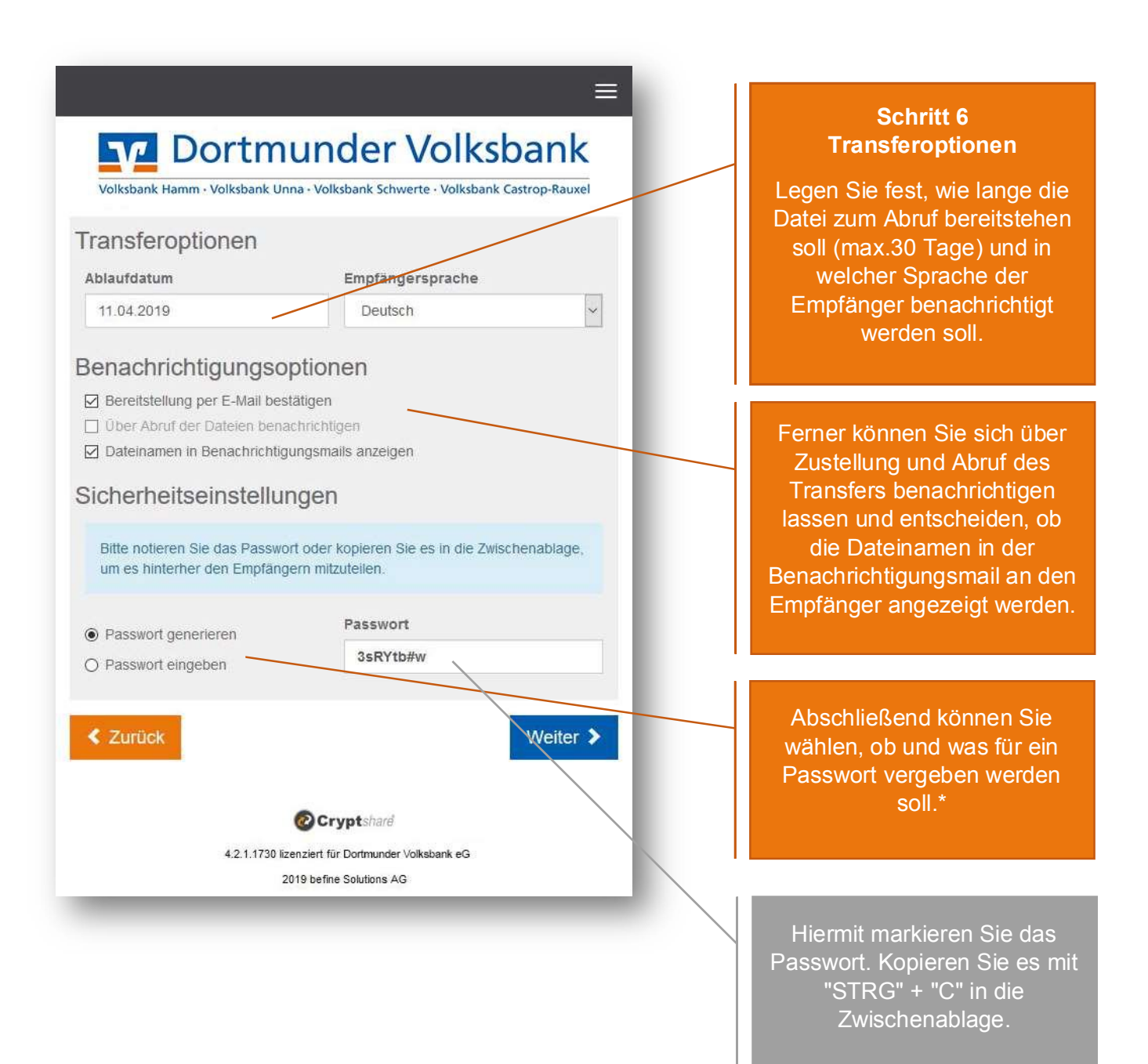

\* Zur Absicherung Ihres Transfers stehen Ihnen verschiedene Passwortoptionen zur Verfügung:

- 1. Alternativ können Sie sich vom System ein sicheres **Passwort generieren** lassen. (Notieren Sie sich dieses Passwort, es wird nirgends gespeichert.)
- 2. Oder selbst ein **Passwort** Ihrer Wahl eingeben.

Volksbank Hamm · Volksbank Unna · Volksbank Schwerte · Volksbank Castrop-Rauxel

**Wichtig:** Teilen Sie dem Empfänger das vergebene Passwort z.B. telefonisch oder per SMS mit, da dieser sonst keinen Zugriff hat.

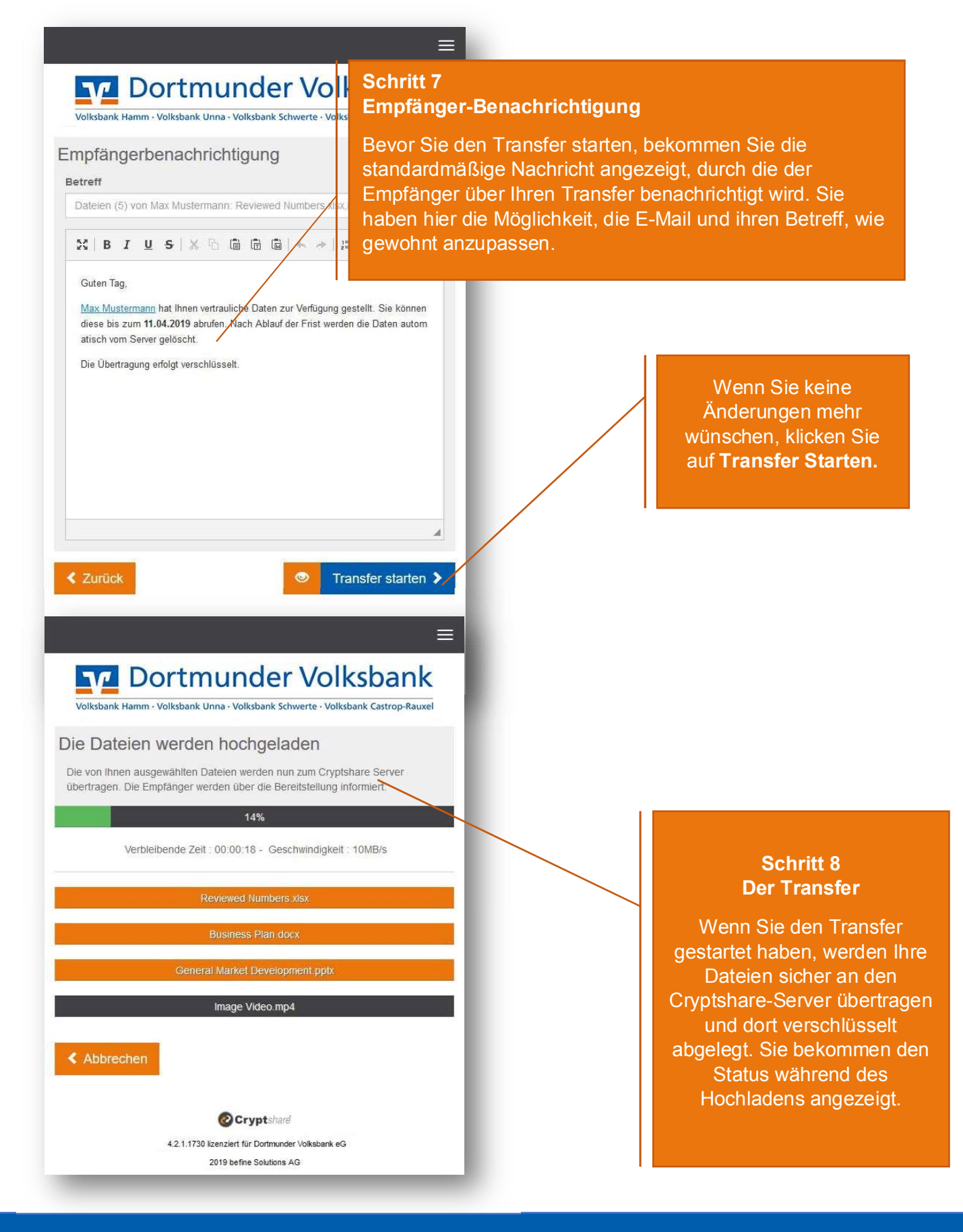

Volksbank Hamm · Volksbank Unna · Volksbank Schwerte · Volksbank Castrop-Rauxel

### Zusammenfassung

Nachdem die Dateien fertig hochgeladen wurden, bekommen Sie alle Details zum Transfer noch einmal in einer Übersicht dargestellt.

Dieses Fenster wird auch schon angezeigt, während der Transfer noch auf dem Cryptshare-Server verschlüsselt wird. Dies kann bei größeren Dateien einen Moment dauern. Während dessen kann in dem Fenster noch keine weitere Aktion durchgeführt werden. Sie können es aber schon schließen.

Ist die Verschlüsselung abgeschlossen, können Sie einen weiteren Transfer tätigen. Klicken Sie hierzu auf Neuen Transfer starten.

Wenn Sie fertig sind, können Sie dieses Fenster schließen.

Volksbank Hamm · Volksbank Unna · Volksbank Schwerte · Volksbank Castrop-Rauxel

### Ablauf beim Abruf von Dateien

Als Empfänger eines Cryptshare-Transfers erhalten Sie eine Benachrichtigungs- Mail. Diese enthält die Details des Absenders und einen Link zum Abruf der Dateien:

| Tracking/ID-20190401-095                                                                                                    |                                                                                                    | 49761                                                                                                    |                            |
|----------------------------------------------------------------------------------------------------|----------------------------------------------------------------------------------------------------|----------------------------------------------------------------------------------------------------|----------------------------|
|                                                                                                    | 539-eDswmYGC                                                                                                    |                                                                                                    |                            |
| Name des Absenders                                                                                                    | Max Mustermann                                                                                                    | Dateien abrufen                                                                                                    | Antworten                  |
| Telefonnummer                                                                                                    | +49 761 389 130                                                                                                   | Verlügber bis 11.04.2019                                                                                                    | ma Constitute              |
| E-Mail-Adresse                                                                                                    | max.mustermann@cs4otest.com                                                                                       | Kennwort: Bitte kontsktieren Sie den Abs                                                                                                    | ender.                     |
| Guten Tag,<br>Max Mustermann hat ihn<br>Frist werden die Daten a<br>Die Übertragung erfolgt                                                                       | ien vertrauliche Daten zur Verfügung ges<br>ufomatisch vom Server gelöscht.<br>verschlüsselt.                     | tellt. Sie können diese bis zum 11.04.201                                                                                                    | 9 abrufen. Nach Ablauf der |
| Guten Tag,<br>Max Mustermann hat ihn<br>Frist werden die Daten a<br>Die Übertragung erfolgt<br>Transferdetails                                                    | ien vertrauliche Daten zur Verfügung ges<br>utomaäsch vom Server gelöscht.<br>verschlüsselt.                      | tellt. Sie können diese bis zum 11.84.201<br>Dateien in diesem Transfer                                                                              | 9 abrufen. Nach Ablauf der |
| Guten Tag,<br>Max Mustermann hat Ihn<br>Frist werden die Daten a<br>Die Übertragung ertolgt<br>Transferdetails<br>An: anke musterfr                               | nen vertrauliche Daten zur Verfügung ges<br>utomatisch vom Server gelöscht<br>verschlüsseit.                      | teilt. Sie können diese bis zum 11.04.201<br>Dateien in diesem Transfer<br>Reviewed Numbers.xlsx                                                     | 9 abrufen. Nach Ablauf der |
| Gulen Tag,<br>Max Mustermann hat Ihn<br>Frist werden die Daten a<br>Die Übertragung erfolgt<br>Transferdetails<br>An: anke musterfri                              | ien vertrauliche Daten zur Verfügung ges<br>utomatisch vom Server gelöscht<br>verschlüssett.<br>rau@ics4otest.com | tellt. Sie können diese bis zum 11.04.201<br>Dateien in diesem Transfer<br>Reviewed Numbers.xlsx<br>Business Plan.docx                               | ð abrufen. Nach Ablauf der |
| Gulen Tag,<br>Max Mustermann hat Ihn<br>Frist werden die Daten a<br>Die Übertragung erfolgt<br>Transferdetails<br>An: anke.musterfr<br>Download: http://CH024/dow | een vertrauliche Daten zur Verfügung ges<br>ulomatisch vom Server gelöscht<br>verschlüsseit.<br>rau@cs4otest.com  | beilt. Sie können diese bis zum 11.04.201<br>Dateien in diesem Transfer<br>Reviewed Numbers xlsx<br>Business Plan.docx<br>General Market Development | 9 abruten. Nach Ablauf der |

#### Schritt 1 Empfänger-Benachrichtigung

Um die Dateien abzurufen, klicken Sie in der Mail auf den Link Dateien abrufen.

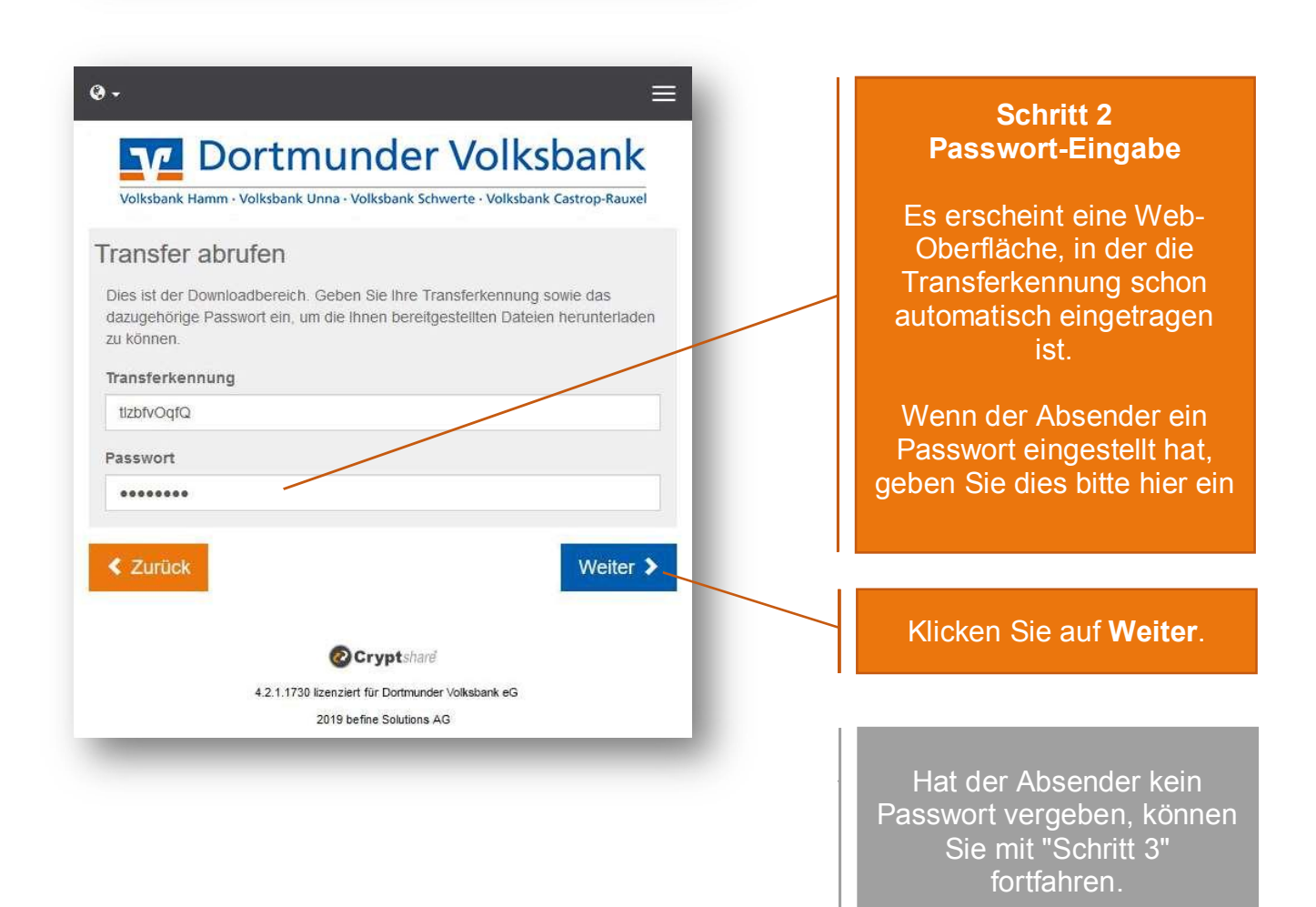

Volksbank Hamm · Volksbank Unna · Volksbank Schwerte · Volksbank Castrop-Rauxel

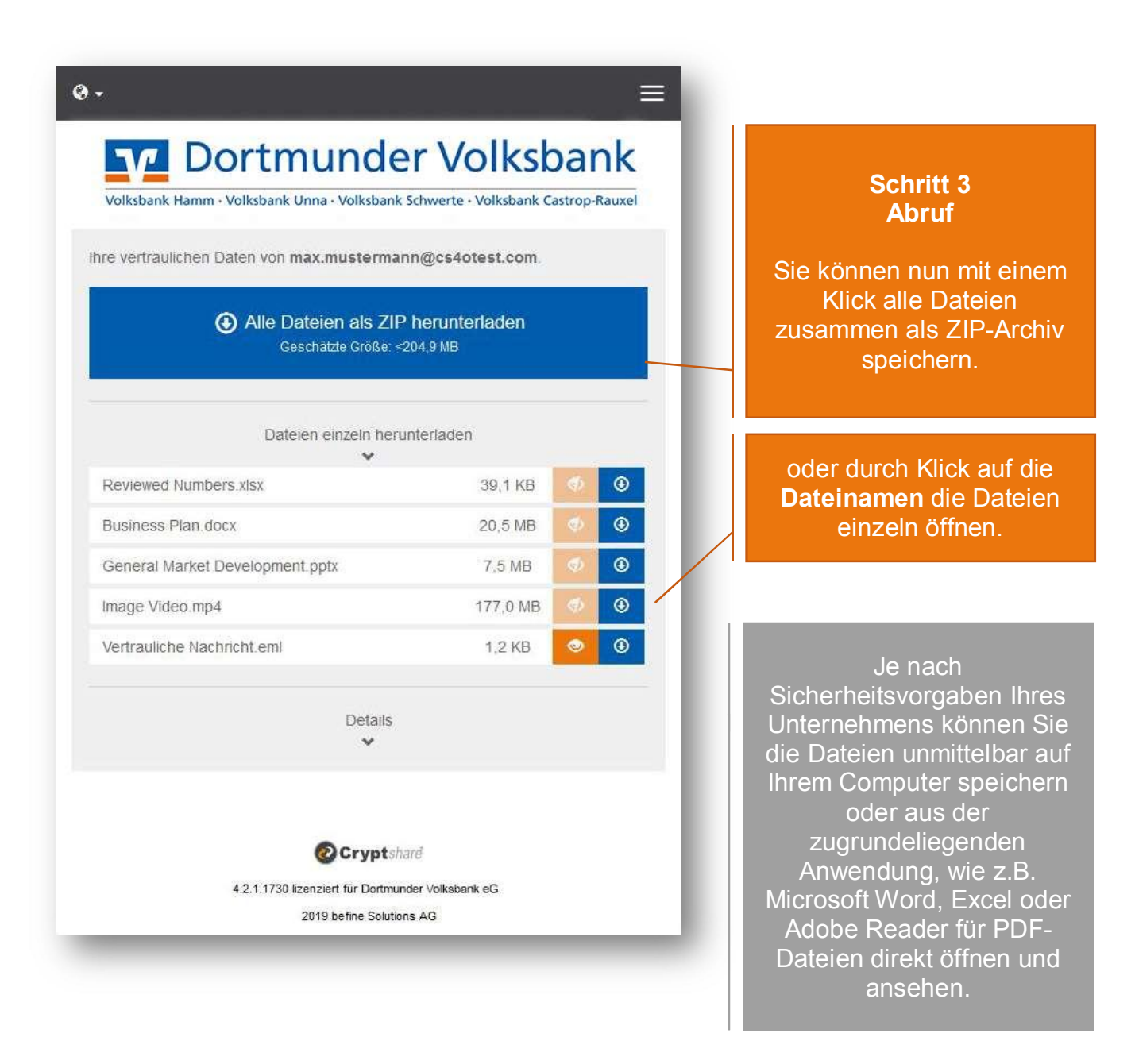

# Beispiel-Nutzungsbedingungen für die Kommunikation mittels Cryptshare®

#### 1. Zweck der Kommunikation mittels Cryptshare

Für den sicheren elektronischen Austausch von Informationen mit Dritten, insbesondere ihren Geschäftspartnern bedient sich die Dortmunder Volksbank eG der Web-Anwendung Cryptshare. Bei der Web-Anwendung Cryptshare handelt es sich nicht um ein E-Mail-System. Das System hat lediglich die Funktion eines elektronischen Postfachs. Der jeweilige Absender stellt die Informationen zum Abruf auf dem System bereit. Der Empfänger wird systemgesteuert per E-Mail über für ihn zum Abruf bereitgestellte Dateien informiert.

#### 2. Beschränkung der Kommunikationsinhalte

Die Kommunikation mittels Cryptshare dient nur zum Austausch vertraulicher Informationen. Als vertraulich im Sinne dieser Regelung gelten Informationen, die dem

- Bankgeheimnis
- Betriebsgeheimnis der Dortmunder Volksbank eG
- · Berufs- und Betriebsgeheimnis des / von Dritten unterliegen oder
- es sich um schutzwürdige personenbezogene Daten im Sinne Art. 4 DSGVO handelt.

Die Dortmunder Volksbank eG nimmt über Cryptshare keine rechtsgeschäftlichen

Erklärungen oder Aufträge entgegen.

#### 3. Vertraulichkeit/Datensicherheit

Zum Schutz der Daten vor unberechtigter Kenntnisnahme und zur Wahrung der Vertraulichkeit

► erfolgen sowohl die Ablage der Daten auf dem Cryptshare-System als auch die Übertragung (Transfer bei der Einstellung und beim Abruf) in verschlüsselter Form,

▶ wird der Zugriff auf die im Cryptshare-System abgelegte Datei mit einem jeweils individuell vergebenen Passwort geschützt.

Das zur Verschlüsselung verwendete Verfahren entspricht dem anerkannten technischen Stand. Mit dem Abruf der Daten werden diese auf dem Cryptshare-System nicht sofort gelöscht, sondern stehen bis zum mitgeteilten Ablaufdatum (Ziffer 4. Zugang der Informationen / Rechtzeitiger Datenabruf) für weitere Abrufe zur Verfügung. Stand 04.04.2019 – Dortmunder Volksbank eG

Der Adressat / Nutzer hat dafür Sorge zu tragen, dass keine unbefugten Personen von dem mitgeteilten Passwort Kenntnis erhalten.

#### 4. Zugang der Informationen / Rechtzeitiger Datenabruf

Die in Cryptshare eingestellten Dateien gelten gegenüber dem Adressaten mit dem erfolgreichen Abruf (Download) als zugegangen. Es obliegt dem Adressaten den rechtzeitigen Abruf der für ihn bereitgestellten Dateien sicherzustellen. Die Dortmunder

Volksbank Hamm · Volksbank Unna · Volksbank Schwerte · Volksbank Castrop-Rauxel

Volksbank eG weist ausdrücklich darauf hin, dass die über Cryptshare bereitgestellten Dateien nur innerhalb eines Zeitraums von 30 Kalendertagen, beginnend mit dem Zeitpunkt der Bereitstellung der Dateien, abrufbar sind.

#### 5. Protokollierung

Im Rahmen der Kommunikation (Dateiaustausch) werden folgende Vorgänge protokolliert:

#### Absender:

- Datum und Uhrzeit der Dateiablage auf dem Cryptshare-System,
- die E-Mailadresse des Absenders und des Empfängers,
- der vollständige Dateiname der abgelegten Datei,
- die Dateigröße in Megabyte,
- eine vom System intern automatisch vergebene Datei-Identifikation

#### Empfänger: (unter seiner E-Mailadresse)

- Datum und Uhrzeit der Dateiablage auf dem Cryptshare-System,
- der vollständige Dateiname der abgerufenen Datei,
- die bei der Dateiablage vom System intern automatisch vergebene Datei-Identifikation

Diese Protokolldaten werden frühestens nach 91 Tagen und spätestens nach 120 Tagen gelöscht.

#### 6. Haftung

Die Dortmunder Volksbank eG übernimmt keine Haftung für Störungen oder Probleme bei der Kommunikation über Cryptshare, die außerhalb ihres Verantwortungsbereichs liegen. Im Übrigen ist die Haftung der Dortmunder Volksbank eG für Störungen/Kommunikationsprobleme, soweit sie nicht die Verletzung von Leben, Körper oder Gesundheit betrifft, auf Vorsatz und grobe Fahrlässigkeit beschränkt.

#### 7. Veränderungen betreffend die Kommunikation mittels Cryptshare

Die Dortmunder Volksbank eG ist gegenüber den Nutzern nicht verpflichtet, die Kommunikationsmöglichkeit über Cryptshare dauerhaft aufrecht zu erhalten. Veränderungen aufgrund geänderter rechtlicher, technischer oder sonstiger Rahmenbedingungen sind jederzeit möglich.

#### 8. Kunden der Dortmunder Volksbank eG

Der Datentransfer kann für die Kunden der Dortmunder Volksbank eG im gleichen Umfang genutzt werden.

Der Kunde ruft einfach die Seite <u>https://transfer.dovoba.de/</u> auf, lädt seine Datei(en) hoch und gibt die E-Mailadresse des Mitarbeiters an.

Durch diesen Mehrwert können auch größere Datenmengen von Kunden der Dortmunder Volksbank eG auf sicherem Wege versendet werden.

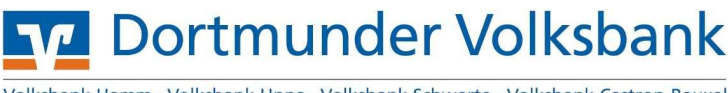

Volksbank Hamm · Volksbank Unna · Volksbank Schwerte · Volksbank Castrop-Rauxel

Dortmunder Volksbank eG Betenstraße 10 44137 Dortmund Germany

Telefon: 0800 4444 454 Fax: 0231 5402 200 E-Mail: mail@dovoba.de Web: www.dovoba.de

© Dortmunder Volksbank eG

E-Mail-Verschlüsselung
 Anhänge jeder Größe
 IT-Compliance